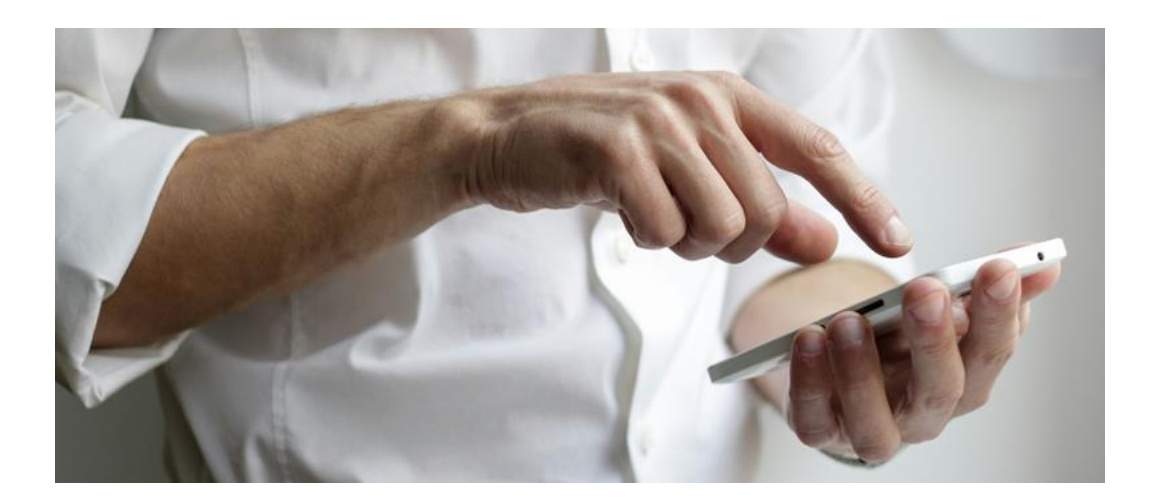

### Zwei-Faktor-Authentifizierung (2FA) im Vertriebspartner-Portal der mhplus

Sie benötigen für den Zugang zu Ihrem persönlichen Account Ihr Smartphone und eine Authenticator-App für eine Zwei-Faktor-Authentifizierung (2FA). Dies betrifft ausschließlich den Eintritt in den geschützten Bereich unter <u>Mein Account</u>. **Alle anderen Inhalte** in unserem Portal sind frei zugänglich.

### 2FA Schritt für Schritt erklärt

| Inna | Itsverzeichnis                                                                |   |
|------|-------------------------------------------------------------------------------|---|
| 1.   | Authenticator-App                                                             | 2 |
| 2.   | Aufruf Vertriebspartner-Portal                                                | 2 |
| 3.   | Erstmalige Registrierung                                                      | 2 |
| 4.   | Nutzung der Authenticator-App zur Verknüpfung                                 | 3 |
| 5.   | Ihr persönlicher Account                                                      | 6 |
| 6.   | Nutzung der Authenticator-App für die Anmeldung zu Ihrem persönlichen Account | 6 |
| 7.   | Weitere Zugriffe erteilen                                                     | 7 |
|      |                                                                               |   |

#### **1**. Authenticator-App

Laden Sie auf Ihrem Smartphone eine Authenticator-App herunter, sofern Sie eine solche App noch nicht nutzen. Sie finden sie online für alle Android- und Apple-Geräte kostenlos in den jeweiligen App Stores, beispielsweise:

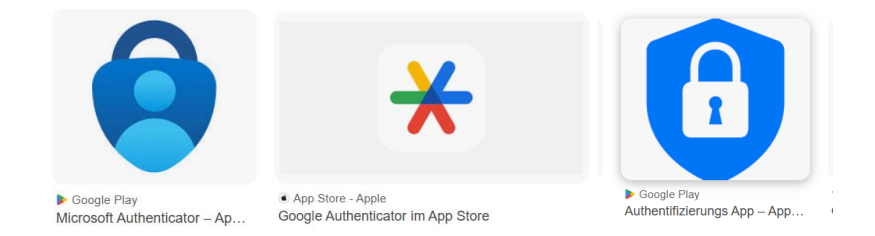

#### 2. Aufruf Vertriebspartner-Portal

Besuchen Sie, z. B. mit Ihrem Notebook, unser Vertriebspartner-Portal.

#### 3. Erstmalige Registrierung

Sie registrieren sich erstmalig im geschützten Bereich im mhplus Vertriebspartner-Portal? Dann klicken Sie auf <u>REGISTRIERUNG</u>.

> Wenn Sie bereits registriert sind, geht's für Sie weiter unter **Punkt 4. auf Seite 3**.

|   |                | mhplus<br>Krankenkasse.                                                                | Vertriebspartner-Infos                    | Vertriebspartner werden                      | Mitglieder werben                   | Kontakt               | Mein Account |
|---|----------------|----------------------------------------------------------------------------------------|-------------------------------------------|----------------------------------------------|-------------------------------------|-----------------------|--------------|
|   |                | ANMELDUNG 🤿                                                                            |                                           |                                              |                                     |                       | X Schliessen |
|   |                | REGISTRIERUNG 🤿                                                                        |                                           |                                              |                                     |                       |              |
| 1 | Gebe           | n Sie Ihre mhplus-Ve                                                                   | ertriebspartne                            | rnummer ein.                                 |                                     |                       |              |
| 2 | Erfas          | sen Sie Ihre bei der                                                                   | mhplus hinte                              | rlegte E-Mail-Ad                             | Iresse.                             |                       |              |
|   | Ri<br>ki<br>ai | egistrieren Sie sich mit Ang<br>önnen Sie Ihre Daten korrig<br>nschließend per E-Mail. | abe Ihrer Vertriebs<br>ieren und die Regi | spartnernummer und<br>strierung fertigstelle | d E-Mail-Adresse<br>n. Ein Passwort | . Im Ansc<br>erhalten | hluss<br>Sie |
| 1 | Ve             | ertriebspartnernummer*                                                                 |                                           |                                              |                                     |                       |              |
| 2 | E.             | Mail*                                                                                  |                                           |                                              |                                     |                       |              |

Sie erhalten per E-Mail nun ein **Initialpasswort**. Dieses können Sie jederzeit ändern. Klicken Sie dazu nur auf "Daten ändern" und vergeben Sie ein neues Passwort.

⇒ Nun sind Sie im Vertriebspartner-Portal der mhplus registriert.

#### 4. Nutzung der Authenticator-App zur Verknüpfung

Die Authenticator-App hat zwei Funktionen:

- + Verknüpfung Ihrer E-Mail-Adresse für die Zwei-Faktor-Authentifizierung siehe dazu 4.1 bis 4.4
- + Generieren eines Codes für jede Anmeldung zu Ihrem persönlichen Account siehe dazu 6

Erfahren Sie hier, wie Sie als registrierter User die Authenticator-App mit Ihrer bei mhplus hinterlegte E-Mail-Adresse **verknüpfen**. Diese Verknüpfung ist nur einmalig nötig.

### **4.1** Klicken Sie auf <u>ANMELDUNG</u>.

|   | mhplus          | Vertriebspartner-Infos | Vertriebspartner werden | Mitglieder werben | Kontakt | (Mein Account) |
|---|-----------------|------------------------|-------------------------|-------------------|---------|----------------|
| Ž | ANMELDUNG O     |                        |                         |                   |         | X Schliessen   |
|   | REGISTRIERUNG 🔿 |                        |                         |                   |         |                |

- 1 Erfassen Sie Ihre bei der mhplus hinterlegte E-Mail-Adresse.
- 2 Geben Sie Ihr bisheriges Passwort ein.
- 3 Geben Sie das Einmal-Passwort **123** ein und melden sich anschließend an.

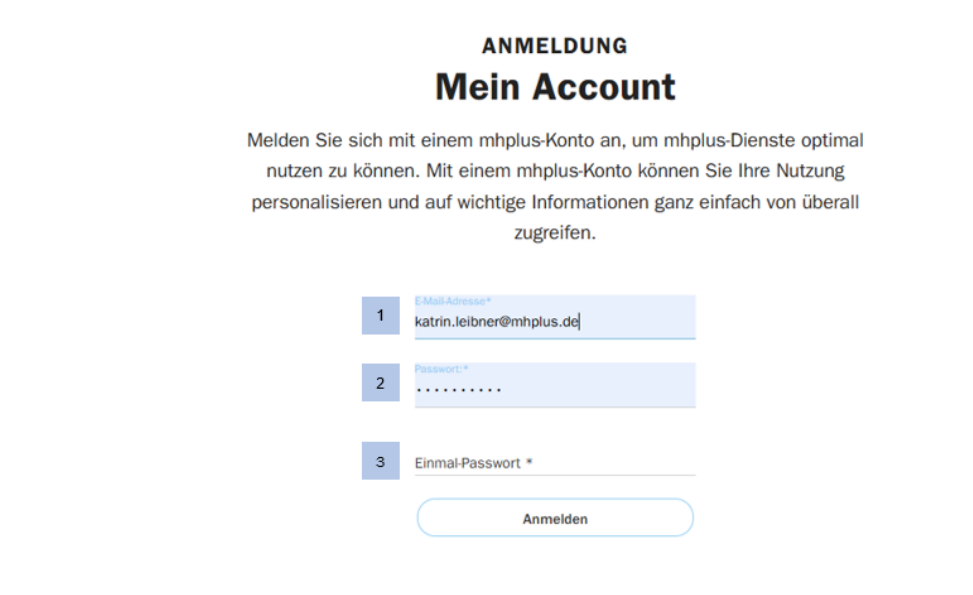

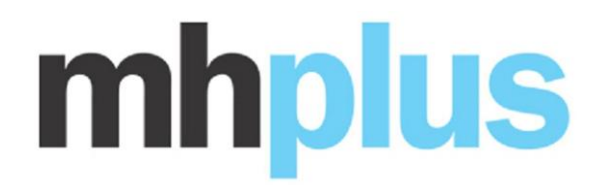

- **4.2** Öffnen Sie Ihre Authenticator-App auf Ihrem Smartphone.
- **4.3** Scannen Sie mit Ihrem Smartphone den auf dem Bildschirm Ihres Notebooks/ PCs angezeigten QR-Code.

#### Scannen Sie den angezeigten QR-Code

Scannen Sie diesen Code mit Ihrer OTP-Anwendung (z.B. Google Authenticator).

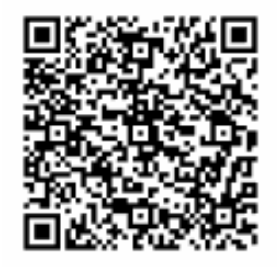

Alternativ können Sie den Code auch kopieren und erfassen.

#### Geteilten Code kopieren

Sie können den geteilten Code auch manuell in Ihrer OTP-Anwendung oder Ihrem Gerät eingeben.

ATJNEI7DBN57SA4445SEL5VNNCOUGENO

**4.4** Erfassen Sie nun mit Ihrem Notebook/ PC im Vertriebspartner-Portal den generierten 6-stelligen Code und drücken Sie auf "Aktivieren". Es handelt sich um ein Einmal-Passwort.

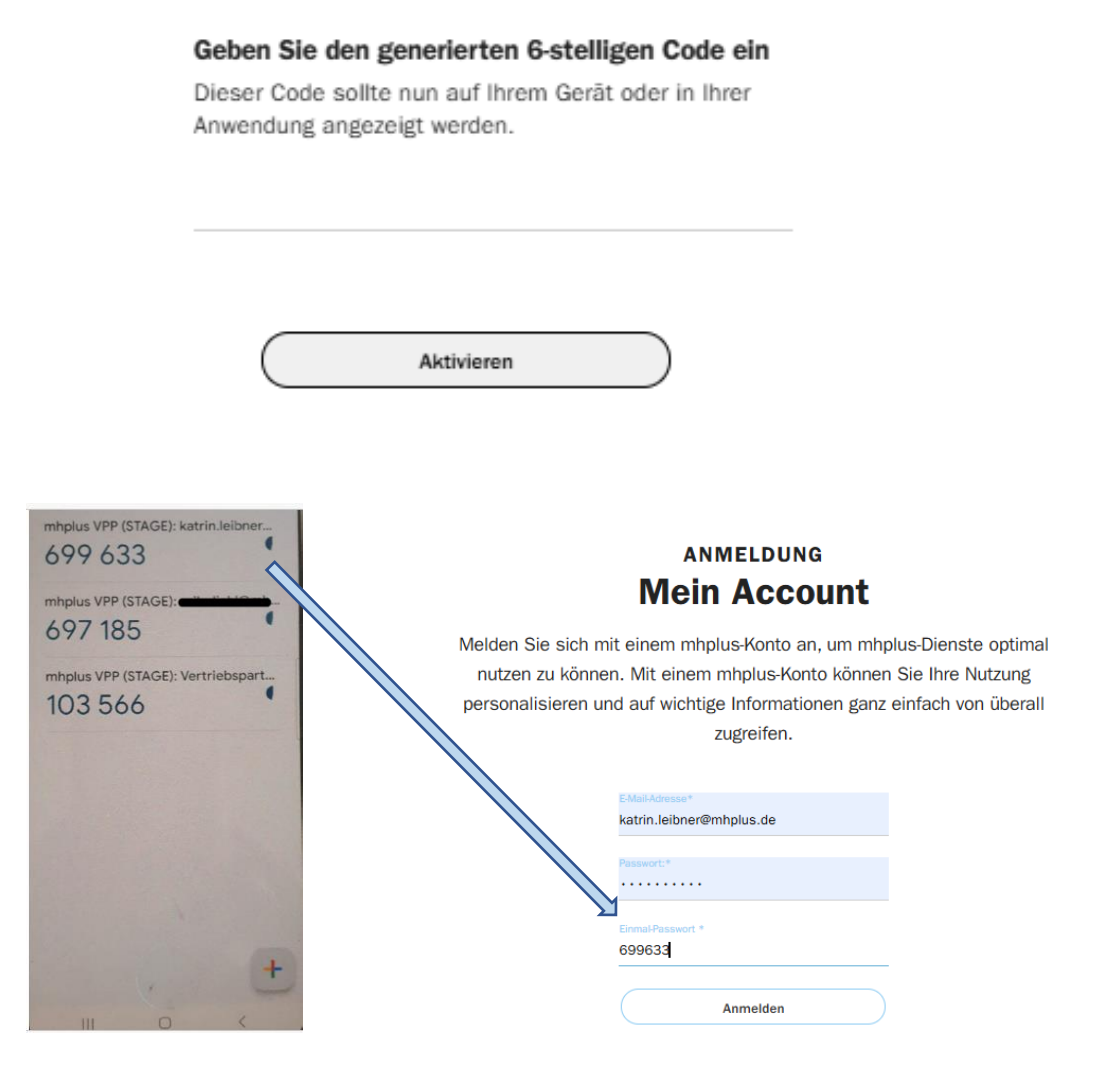

#### **Hinweis:**

Der generierte 6-stellige Code hat 60 Sekunden Gültigkeit und aktualisiert sich somit regelmäßig.

⇒ Nun ist Ihre E-Mail-Adresse mit der Authenticator-App verknüpft.

#### Erfolgreich!

Ihr Konto ist jetzt durch eine Zwei-Faktor-Authentifizierung geschützt.

Übrigens:

Diese Verknüpfung mittels QR-Code muss bei der nächsten Nutzung Ihres Accounts nicht wiederholt werden.

#### 5. Ihr persönlicher Account

Nutzen Sie nun wie gewohnt Ihren Account im geschützten Bereich!

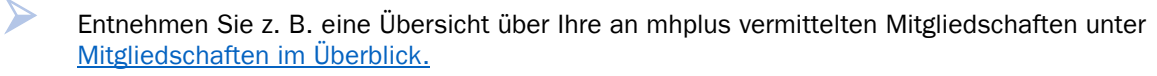

Reichen Sie uns Unterlagen datenschutzkonform ein mittels unserer Postbox.

#### 6. Nutzung der Authenticator-App für die Anmeldung zu Ihrem persönlichen Account

6.1 Für jede weitere Anmeldung zu Ihrem persönlichen Account gehen Sie auf <u>ANMELDUNG</u>.

|   | mhplus<br>Kerkenkasse. | Vertriebspartner-Infos | Vertriebspartner werden | Mitglieder werben | Kontakt | (Mein Account) |
|---|------------------------|------------------------|-------------------------|-------------------|---------|----------------|
| Z | Anmeldung →            |                        |                         |                   |         | X Schliessen   |
|   | REGISTRIERUNG 🤿        |                        |                         |                   |         |                |

**6.2** Öffnen Sie Ihre Authenticator-App. Geben Sie unter "Einmal-Passwort" den durch die Authenticator-App generierten 6-stelligen Code ein.

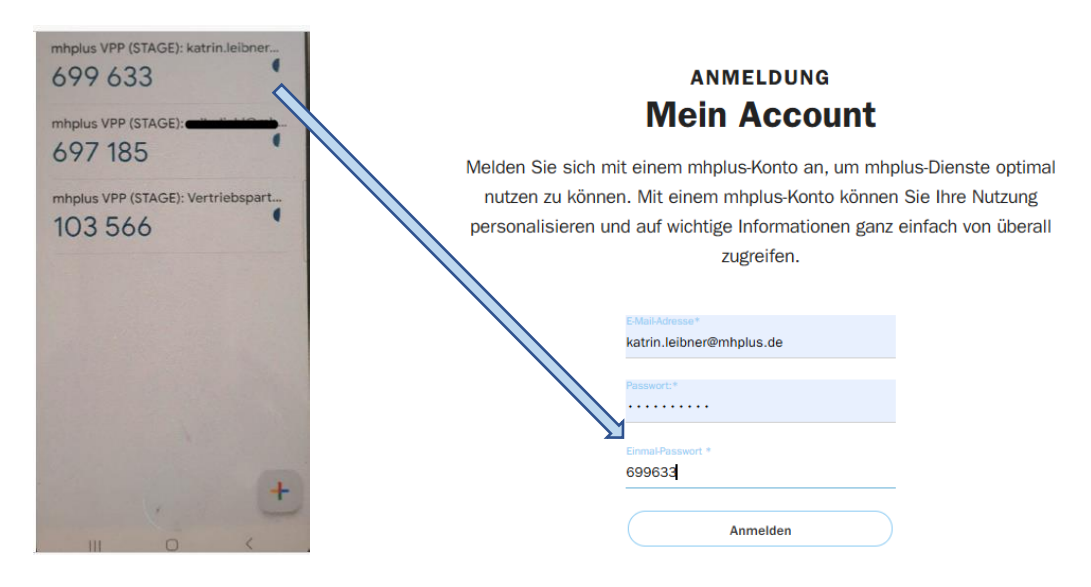

#### 7. Weitere Zugriffe erteilen

Sie wollen weiteren Benutzern einen Zugriff erteilen? Unter "MEIN ACCOUNT/ BENUTZERVERWALTUNG"

| mhplus                                  | Vertriebspartner- | Vertriebspartner | Mitglieder          | Kontakt  | Mein    |
|-----------------------------------------|-------------------|------------------|---------------------|----------|---------|
| Krankenkasse.                           | Infos             | werden           | werben              |          | Account |
| IHRE MITGLIEDSCHAFTEN<br>IM ÜBERBLICK ⋺ | SERVICE 🍠         |                  | <b>BENUTZERVERW</b> | ALTUNG 🄿 | [       |

erfassen Sie hier die E-Mail-Adresse sowie den Vor- und Nachnamen,

vergeben ein Passwort.

### Neuen Benutzer anlegen

| Jenutzername (E-Mail)    |           |  |  |  |  |
|--------------------------|-----------|--|--|--|--|
| katrin.leibner@mhplus.de |           |  |  |  |  |
|                          |           |  |  |  |  |
|                          |           |  |  |  |  |
| Passwort                 |           |  |  |  |  |
|                          |           |  |  |  |  |
| Vorname                  |           |  |  |  |  |
| Katrin                   |           |  |  |  |  |
| Nachname                 |           |  |  |  |  |
| Leibner                  |           |  |  |  |  |
|                          |           |  |  |  |  |
| Speichern                | Abbrechen |  |  |  |  |

Die von Ihnen berechtigten Personen werden per E-Mail informiert und erhalten das Passwort. Das Aktivierungs- und Anmeldeverfahren für diese Benutzerinnen und Benutzer erfolgt wie 4. und 6. beschrieben.

Haben Sie Fragen? Wir sind gerne für Sie da! Schreiben Sie uns eine <u>E-Mail</u> (Vertriebspartner@mhplus.de) oder <u>rufen Sie uns an</u> (07141 97905601)!

Ihre mhplus Vertriebspartner-Betreuung